# 上海中医药大学 VPN 使用手册

#### 目 录

| <i>-</i> , | VPN 客户端安装使用 | (Windows 电脑)  | 3  |
|------------|-------------|---------------|----|
| <u> </u>   | VPN 客户端安装使用 | (MAC 电脑)      | 9  |
| 三、         | VPN 客户端安装使用 | (IOS 移动端)     | 15 |
| 四、         | VPN 客户端安装使用 | (Android 移动端) | 18 |

#### 一、VPN 客户端安装使用(Windows 电脑)

1.在浏览器(如谷歌、360浏览器)打开网址: <u>https://vpn.shutcm.edu.cn</u>
 2.按提示下载 VPN 客户端(EasyConnect),并完成安装。

| ・ 二日本         ・ 二日本         ・         ・         ・ |                                                                                                    |                                            | - ΔO G #18天                                                                                                    | P• ∩ ☆ © |
|----------------------------------------------------------------------------------------------------|----------------------------------------------------------------------------------------------------|--------------------------------------------|----------------------------------------------------------------------------------------------------|----------|
| 其他平台下致地址                                                                                                    | Image: State State | 下载合户端<br>图户端未定规定版本不振奋,请下断定规<br>For Windows |                                                                                                    |          |
|                                                                                                    |                                                                                                    | 其他平台下载地址<br>Windows Mac Linux Android      | <ul> <li>通知時間)</li> <li>通知時間)</li> <li>通知時間)</li> <li>通知時間)</li> <li>通知時間)</li> <li>通知時間)</li> <li>通知時間)</li> <li>通知時間)</li> <li>通知時間)</li> </ul> |          |

| ► EAS          | Y CONNECT<br>国家相关法律规定,在使用该产品之前,需要您同意《免责声明》条款内容。                                                                                                    | _ |
|----------------|----------------------------------------------------------------------------------------------------|---|
| 在使<br>我们<br>您已 | <b>免责声明</b><br>本声明将会向您介绍深信服产品(BasyConnect)对个人用户数据的保护与使用措施,<br>用本产品的所有功能之前,请您务必仔细阅读本声明,并在确认充分理解并同意后使用<br>的产品或服务。您可以选择不使用本产品,一旦您开始使用深信服产品或服务,即表示<br>完分理解并同意本声明。                                       | • |
| 的ss            | 一 <b>、关于本产品</b><br>EasyConnect(简称EC)为深信服科技股份有限公司(以下简称"深信服")研究开发<br>SLVPN客户端产品,致力于为用户提供更安全、更易用的远程接入解决方案。                                                                                             |   |
| 要收             | 二 <b>、信息收集</b><br>1. 您已知悉并同意,为了向您提供本产品的基础功能或部分附加功能,EasyConnect需<br>2集用户的设备信息、数据包、账户等信息并调用部分移动设备权限。具体如下:<br>1.1程序日志收集:为处理程序运行异常、BUG,保证程序运行稳定,EC将对程序运行的<br>1.1程序日志收集:为处理程序运行异常、BUG,保证程序运行稳定,EC将对程序运行的 | * |
|                | 同意不同意                                                                                                    |   |

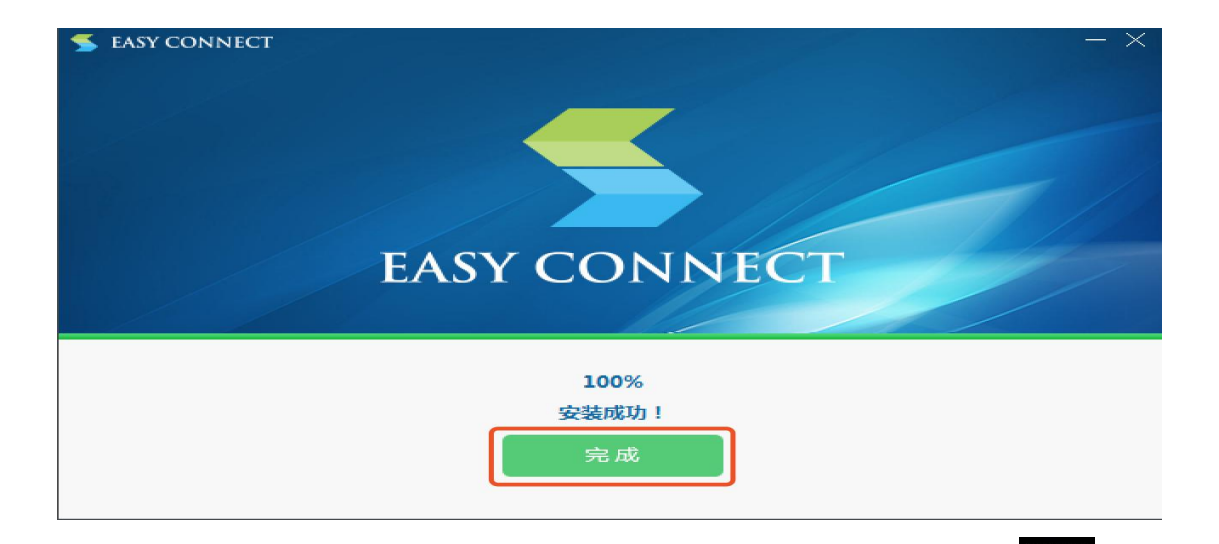

3.安装 VPN 客户端后,在电脑桌面上双击 EasyConnect 图标 ,输

入地址 https://vpn.shutcm.edu.cn, 点击向右箭头。

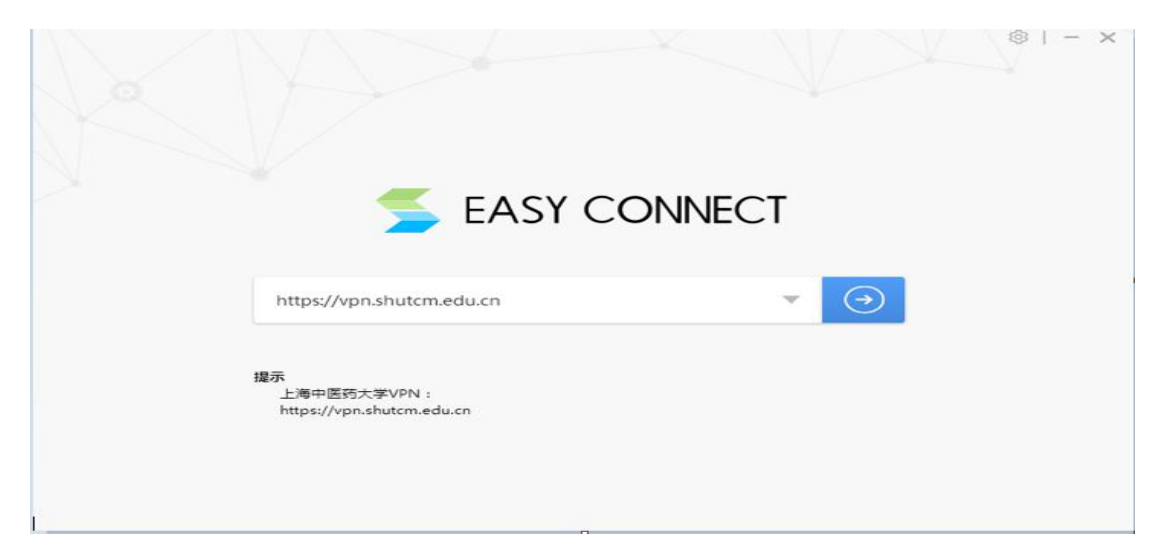

#### 4.输入统一身份认证账号和密码,点击登录。

| 5 | EASY CONNECT                        | 10161                               | ち - ×<br>中文 ~   诊断工具 |
|---|-------------------------------------|-------------------------------------|----------------------|
|   | ◆ 温馨提示<br>欢迎使用上海中医药大学VPN,请使用统一身份认证账 | 账号登录                                |                      |
|   |                                     | <ul> <li>用户名</li> <li>密码</li> </ul> | _                    |
| P |                                     | 登录<br>USB-KEY登录 证书登录                | '                    |

5.成功登录后,会在电脑屏幕右上角出现 图标,同时弹出如下界

面,代表 VPN 已登录完成。可将此界面关闭或最小化。

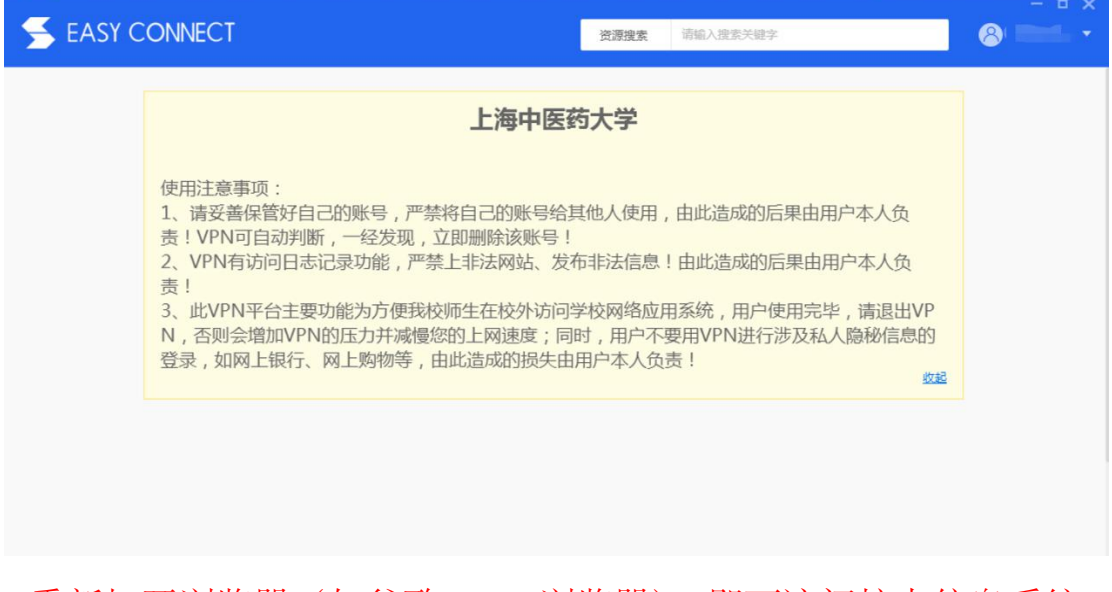

6.重新打开浏览器(如谷歌、360浏览器),即可访问校内信息系统。

7.VPN 使用完毕后请及时注销。可以通过成功登录界面的右上角注销,

或右键点击电脑屏幕上的 图标,选择"退出"完成注销。

|                                                                                                    | 资源搜索 请输入搜索关键字                                                 | 8 000001 <b>A</b> |            |      |
|----------------------------------------------------------------------------------------------------|---------------------------------------------------------------|-------------------|------------|------|
|                                                                                                    |                                                               | 0.01/07           | 0          | 连接状态 |
| 上海市                                                                                                    | 百龙上兴                                                          |                   | G          | 历史消息 |
| 上海中国                                                                                                    | 送约人子                                                          |                   | 8          | 个人设置 |
|                                                                                                    |                                                               |                   | \$         | 系统设置 |
| 使用汪意事项:<br>1 请妥差促管好白己的账号 严楚烙白己的账号                                                                            | 给甘他人使田 由此造成的后里中田户木人岛                                          |                   | 88         | 显示资源 |
| 责!VPN可自动判断,一经发现,立即删除该账号                                                                                      |                                                               |                   | <u>(</u> ) | 关于   |
| 2、VPN有访问日志记录功能,严禁上非法网站、                                                                                      | 发布非法信息!由此造成的后果由用户本人负                                          |                   | Ð          | 退出   |
| <ul> <li>3、此VPN平台主要功能为方便我校师生在校外访</li> <li>N,否则会增加VPN的压力并减慢您的上网速度;</li> <li>登录,如网上银行、网上购物等,由此造成的损失</li> </ul> | 问学校网络应用系统,用户使用完毕,请退出VP<br>同时,用户不要用VPN进行涉及私人隐秘信息的<br>E由用户本人负责! |                   |            |      |

8.如无法正常使用 VPN 访问校内信息系统请按如下步骤操作:

(1) 打开网页输入网址 "https://vpn.shutcm.edu.cn/com/help/"。

(2) 在打开的网页中找到"点击下载"按钮,下载修复工具箱并安

裝。

| ANGFOR | 帮助中心 |
|--------|------|
|--------|------|

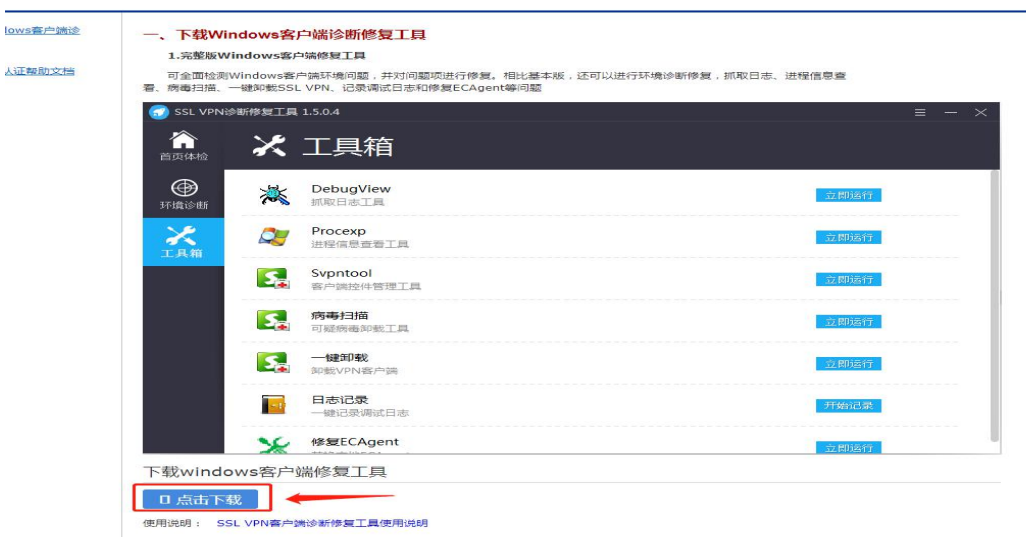

| SangforHelperTool 1.6.1.5 | 安装 — □                                                                                                    | ×            |
|---------------------------|----------------------------------------------------------------------------------------------------|--------------|
|                           | 正在完成"SangforHelperTool<br>1.6.1.5"安装向导<br>"SangforHelperTool 1.6.1.5"已安装在你的系统<br>单击[完成(F)]关闭此向导。<br>☑ 运行 SangforHelperTool 1.6.1.5(E) | •            |
|                           | < 上一步(E) 完成(E) 取消                                                                                                    | ( <u>C</u> ) |

(3) 安装完成后,运行"SangforHelperTool"程序,点击"立即扫描"。

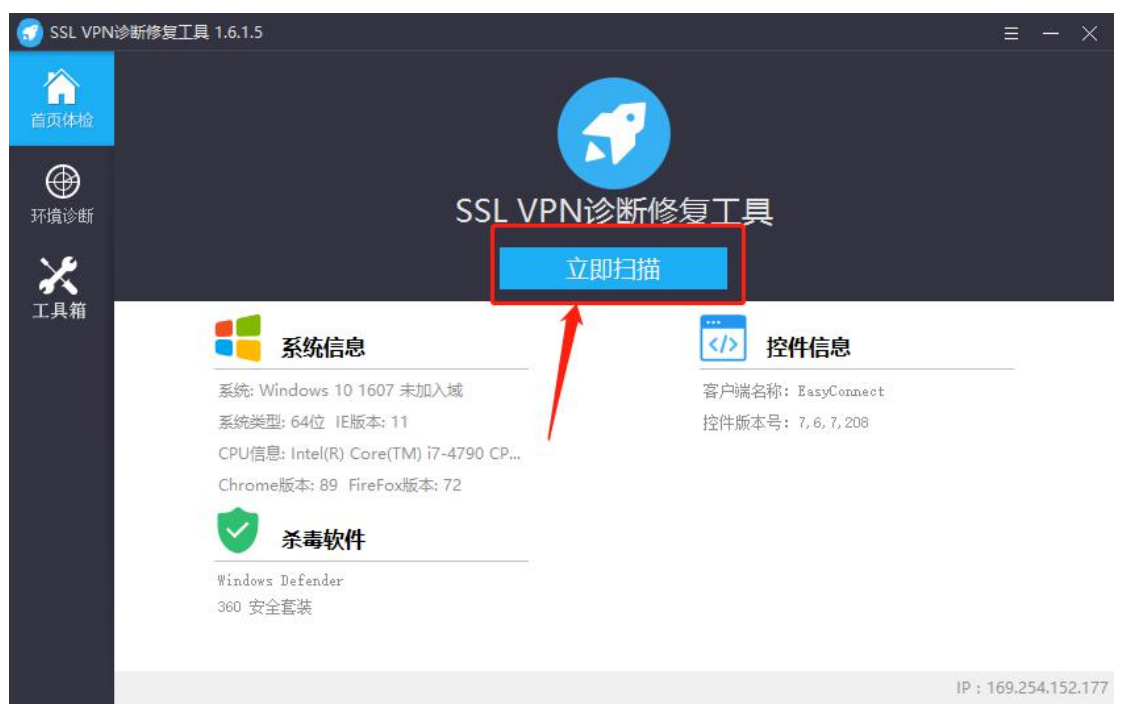

(4) 扫描完成后,点击"一键修复"。修复完成后重启电脑,重新打 开 VPN 客户端进行登录。

| 👩 SSL VPN        | 诊断修复工具 1.6.1.5                                    |                                                                                                    | ≡ - ×                |
|------------------|---------------------------------------------------|----------------------------------------------------------------------------------------------------|----------------------|
| <b>介</b><br>首页体检 |                                                   | 发现4个问题待修复                                                                                              |                      |
| ●<br>环境诊断        |                                                   | 一键修复    返回                                                                                             |                      |
| 工具箱              | <ul> <li>         ·         ·         ·</li></ul> | <b>检测到 4 个待修复项</b><br>! 客戶端控件勾选了使用兼容模式运行<br>! 当前系统虚拟网卡Metrio值不为1<br>! 虚拟网卡存在不兼容的第三方协议<br>! 需要更新虚拟专线控件: | 修复<br>修复<br>修复<br>修复 |
|                  | 88 正常项目                                           | ▷ 检测到 49 个正常项目                                                                                         |                      |

(5)如果修复无效,点击"工具箱"按钮,找到"一键卸载",点击 "立即运行"把原来的 VPN 客户端卸载后,重新下载客户端,进 行安装。

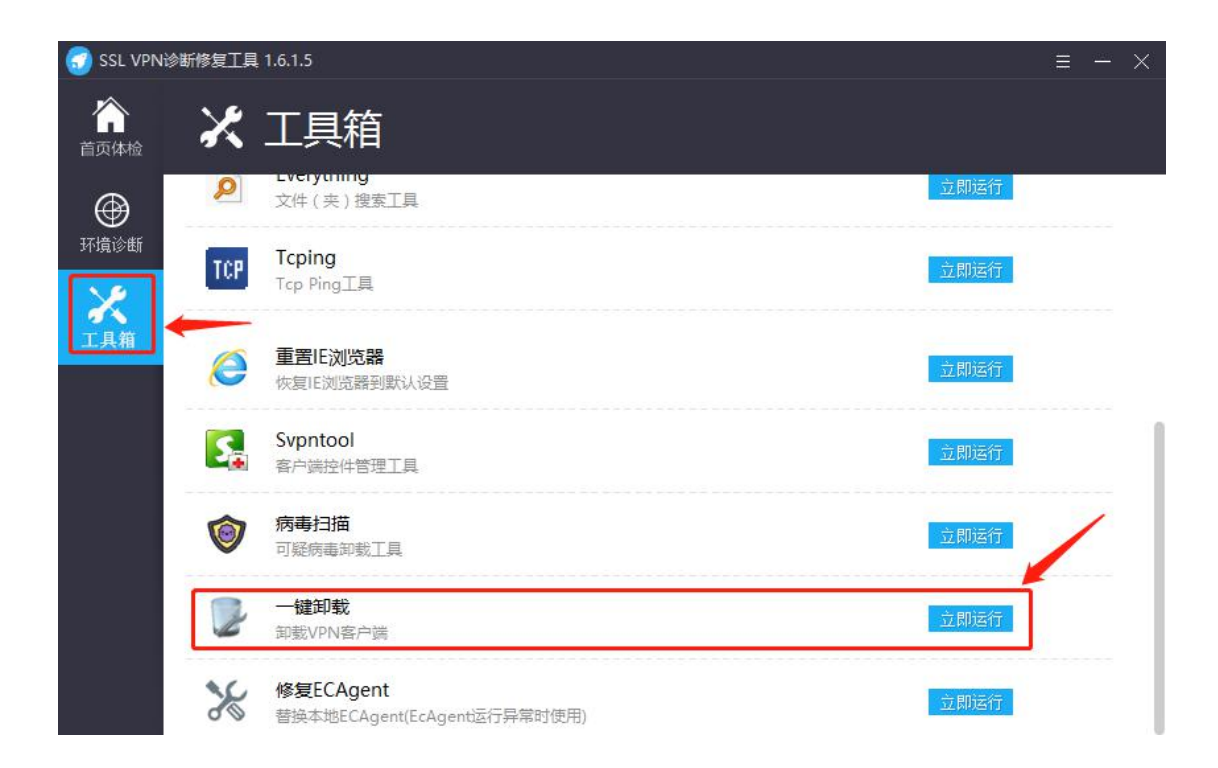

### 二、VPN 客户端安装使用(MAC 电脑)

 1.在 Safari 浏览器打开网址: <u>https://vpn.shutcm.edu.cn</u>,根据提示进 行操作。

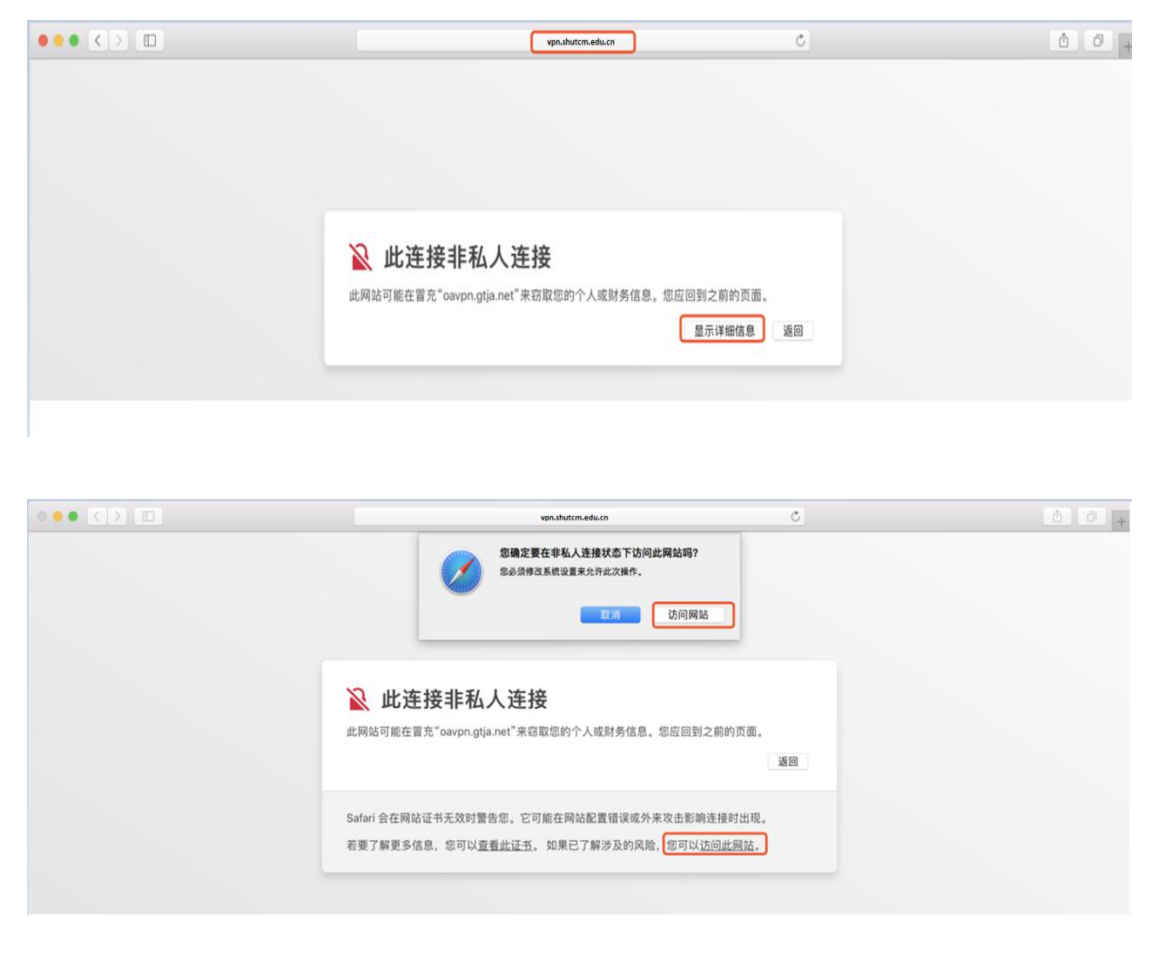

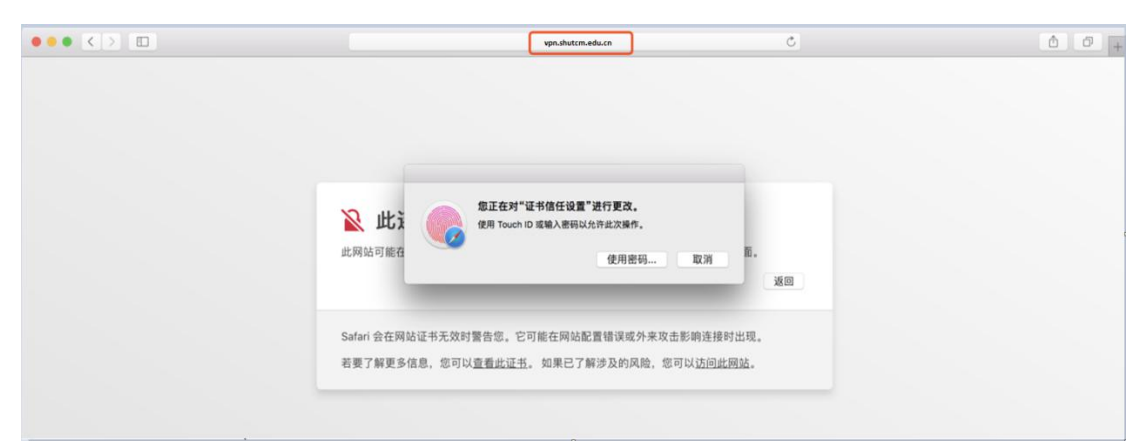

2.按提示下载 VPN 客户端 (EasyConnect for Mac),并完成安装。

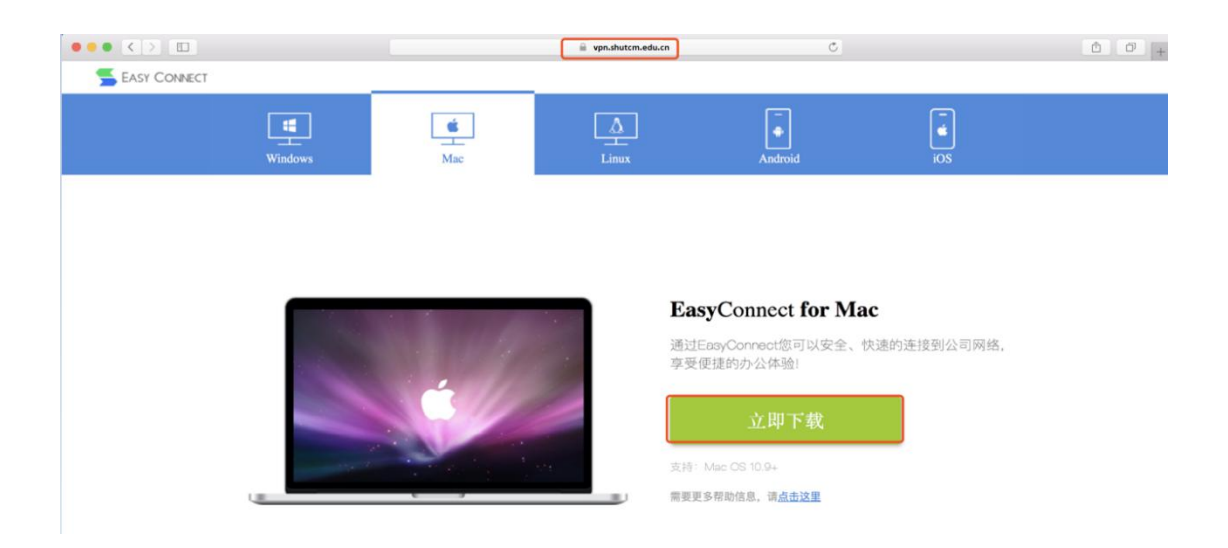

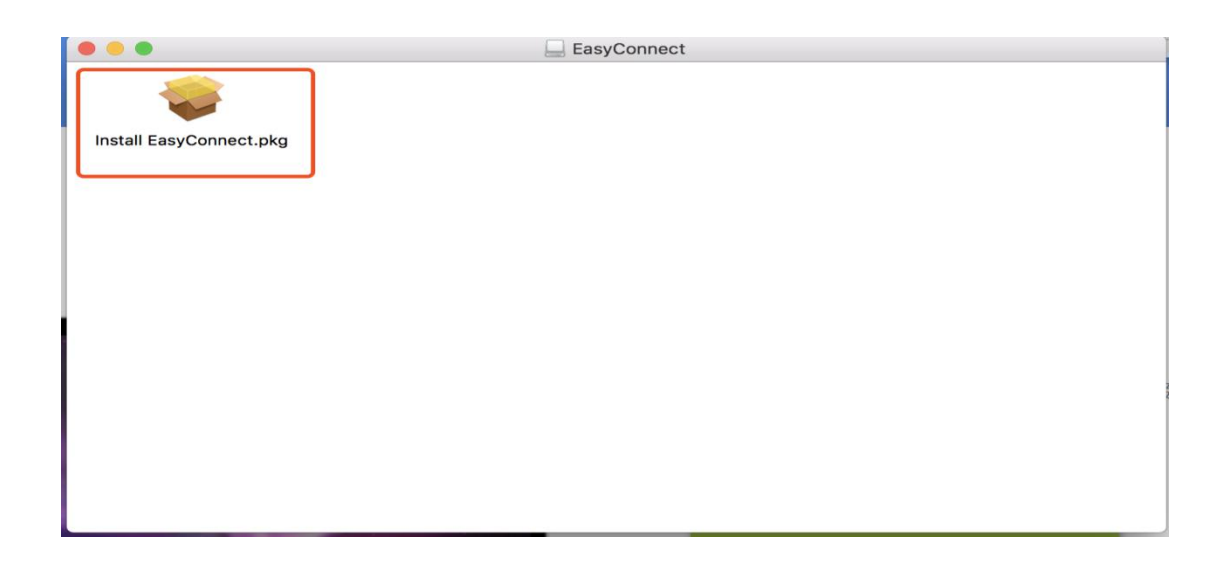

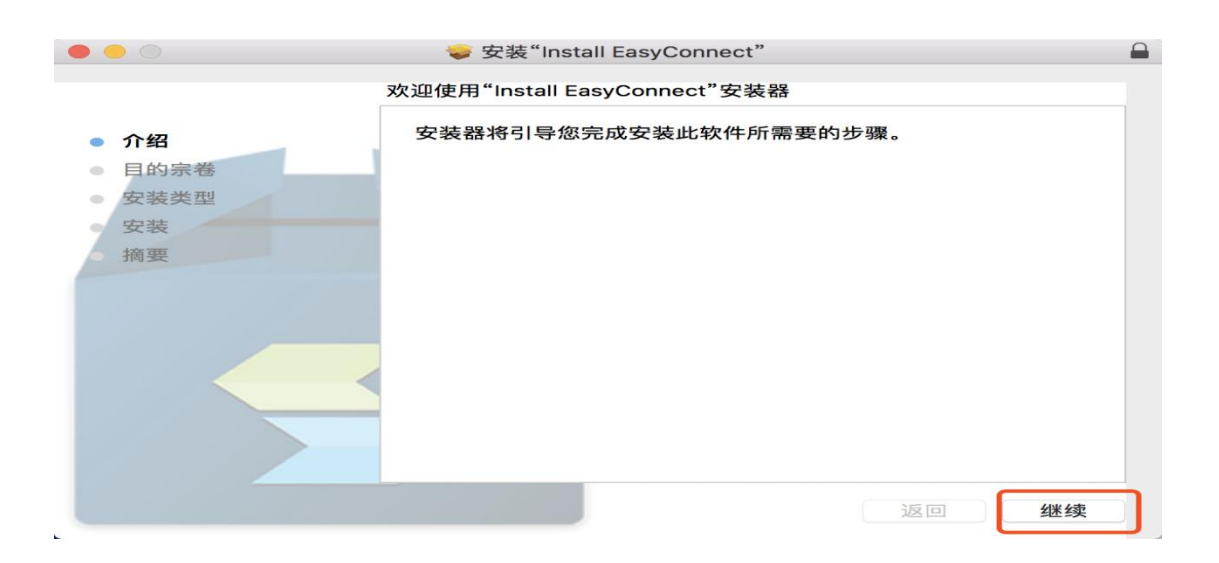

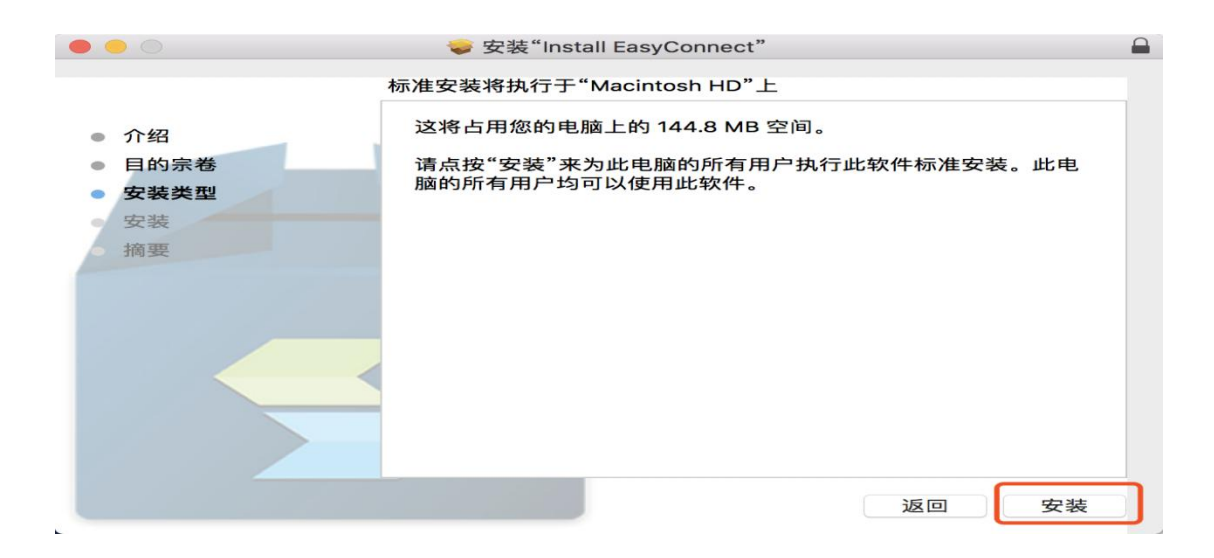

|   | ○ ● ○                     |                       |                                                                                                  |  |  |
|---|---------------------------|-----------------------|--------------------------------------------------------------------------------------------------|--|--|
| • | 介绍<br>目的宗卷<br><b>安装类型</b> |                       | <b>必须先关闭"Safari"才能安装该软件。</b><br>如果您不想现在关闭此应用程序,请选取"稍后安装"。<br>稍后安装    关闭应用程序并安装 <sup>专</sup> 。此电脑 |  |  |
|   | 安装                        | and the second second |                                                                                                  |  |  |
|   | 摘要                        |                       |                                                                                                  |  |  |
|   |                           |                       | 返回安装                                                                                             |  |  |

| <ul> <li>介绍</li> <li>目的宗卷</li> <li>安装类型</li> <li>安装</li> <li>摘要</li> </ul> | "安装器"正在尝试安装新软件。<br>输入密码以允许此次操作。<br>用户名:<br>密码:<br>取消 安装 | 软件    |
|----------------------------------------------------------------------------|---------------------------------------------------------|-------|
|                                                                            |                                                         | 返回 继续 |

|                                                                            | ⇒ 安装"Install EasyConnect" |  |
|----------------------------------------------------------------------------|---------------------------|--|
| <ul> <li>介绍</li> <li>目的宗卷</li> <li>安装类型</li> <li>安装</li> <li>摘要</li> </ul> | 安装成功。<br>安装成功。            |  |
|                                                                            | 12 [1]                    |  |

3.打开 Safari 浏览器输入 https://vpn.shutcm.edu.cn,在登录页输入统一 身份认证账号和密码,点击登录。登录成功后,即可访问校内信息系 统。

4.如无法正常使用 VPN 访问校内信息系统请按如下步骤操作:

(1) 打开网络偏好设置。

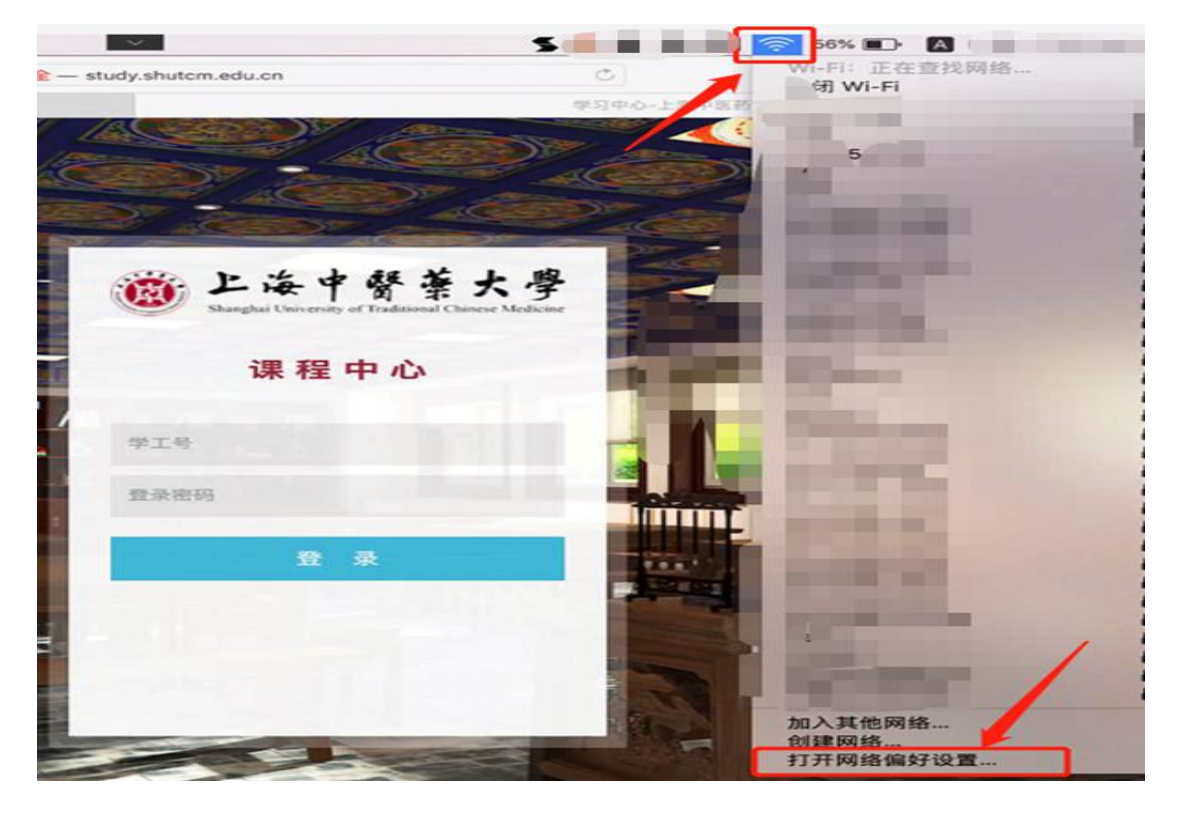

(2) 选择"Wi-Fi"的"高级"按钮。

| ••• < >        | 网络                 | Q 搜索                    |
|----------------|--------------------|-------------------------|
| 位置:            | 自动                 | 0                       |
| • Wi-Fi<br>已连接 | 状态: 已连接            | 关闭 Wi-Fi                |
|                | 网络名称               | 0                       |
|                | 🛃 自动加入出            | 比网络                     |
|                | 询问加入新              | 而网络                     |
| 2              | 将自动加入已;<br>得不手动选择  | 知网络。如果没有已知网络,您将不<br>网络。 |
|                |                    |                         |
| + - &-         | ✓ 在菜单栏中显示 Wi-Fi 状态 | 高级 ?                    |
|                |                    | 复原 应用                   |

(3) 在打开的窗口中选择"TCP/IP"选项卡,在配置 IPV6 中选择 "仅本地链接"。

| Wi-Fi    |                  |                 |         |
|----------|------------------|-----------------|---------|
|          | Wi-Fi TCP/IP DNS | s WINS 802.1X 代 | 理硬件     |
| 配置 IPv4: | 使用 DHCP          |                 |         |
| IPv4 地址: | March March 199  |                 | DHCP 续租 |
| 子网掩码:    | A REAL PROPERTY. | DHCP 客户端 ID:    |         |
| 路由器:     |                  |                 | (如果要求)  |
| 配置 IPv6: | 仅本地链接            |                 |         |
| 路由器:     |                  |                 |         |
| IPv6 地址: |                  | >/+++           |         |
| 前缀长度:    | -                | 边指              | 和又个地链按  |
|          |                  | 点击确             | 认       |
|          |                  |                 |         |

5.其他注意事项:

(1) VPN 客户端不建议通过迅雷等工具下载。

(2)如果电脑安装了有拦截功能的插件(如: clicktoplugin),建议对VPN访问地址(https://vpn.shutcm.edu.cn)进行排除,或卸载相关插件。

(3) Safari 浏览器应设置"允许插件"(默认是允许插件)。

(4) Safari 浏览器插件设置中的动作设置不能为"禁止"(默认是"请求",设置为"允许"、"始终允许"都可以)。

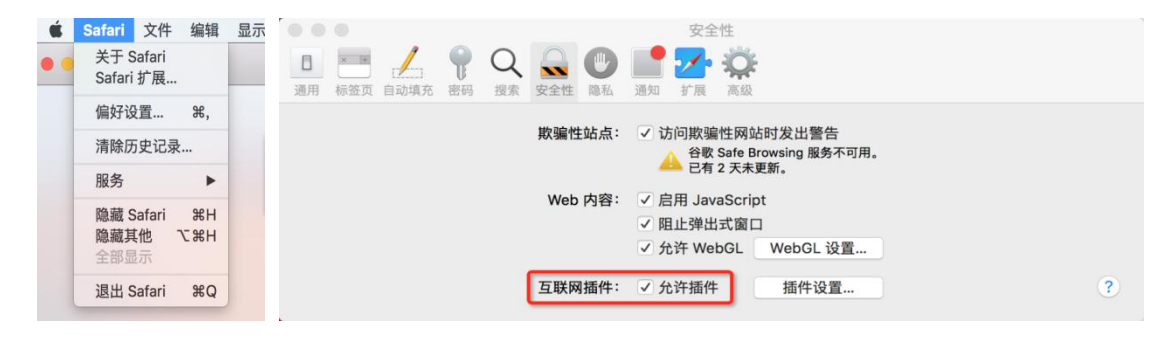

## 三、VPN 客户端安装使用(IOS 移动端)

#### 1.IOS 版本需要在 9.0 以上。

2.在 AppStore 中搜索 EasyConnect 进行安装。

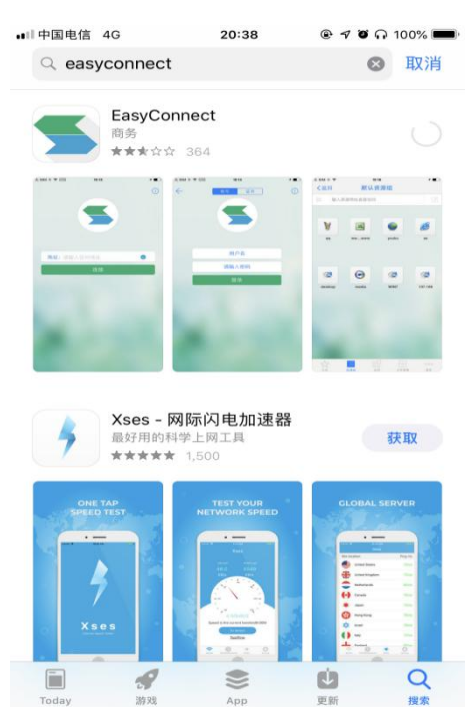

3.打开安装的 EasyConnect, 在地址栏输入 https://vpn.shutcm.edu.cn。

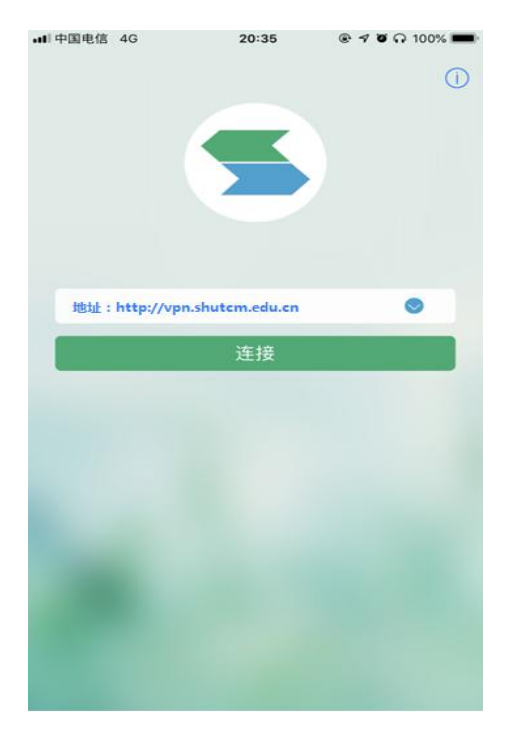

4.输入统一身份认证账号和密码,点击"登录"。

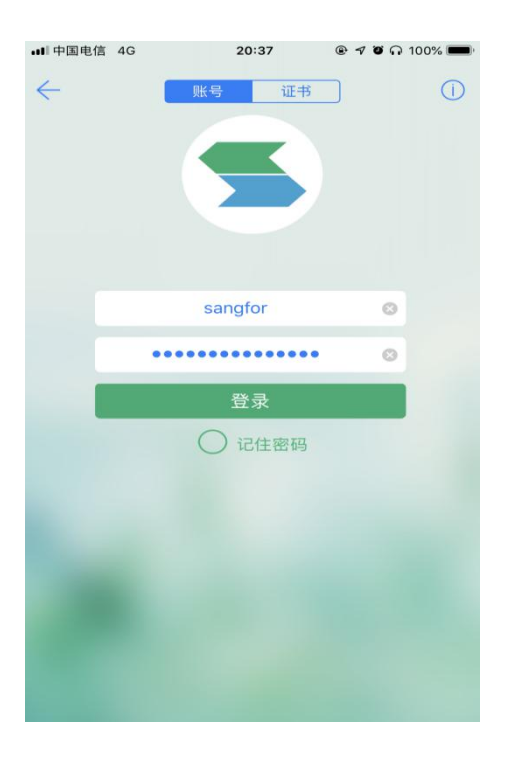

5.第一次登录 VPN 可能会弹出如下英文提示,选择"Allow"。

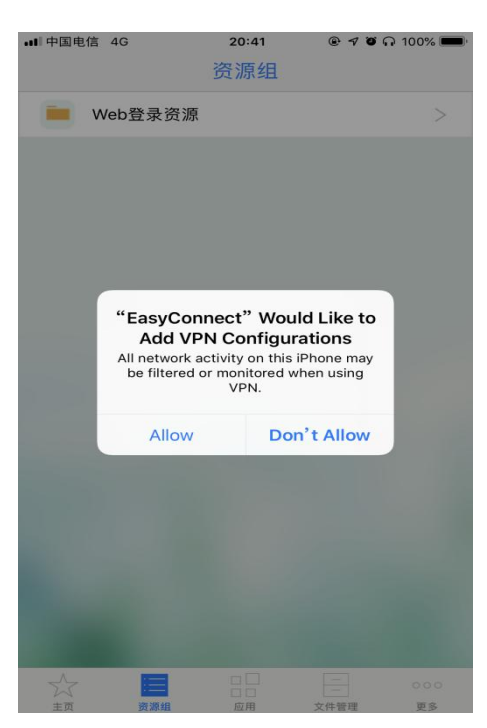

6.系统会自动跳转至系统 VPN 页面, 期间需要验证 Apple ID 或指纹。

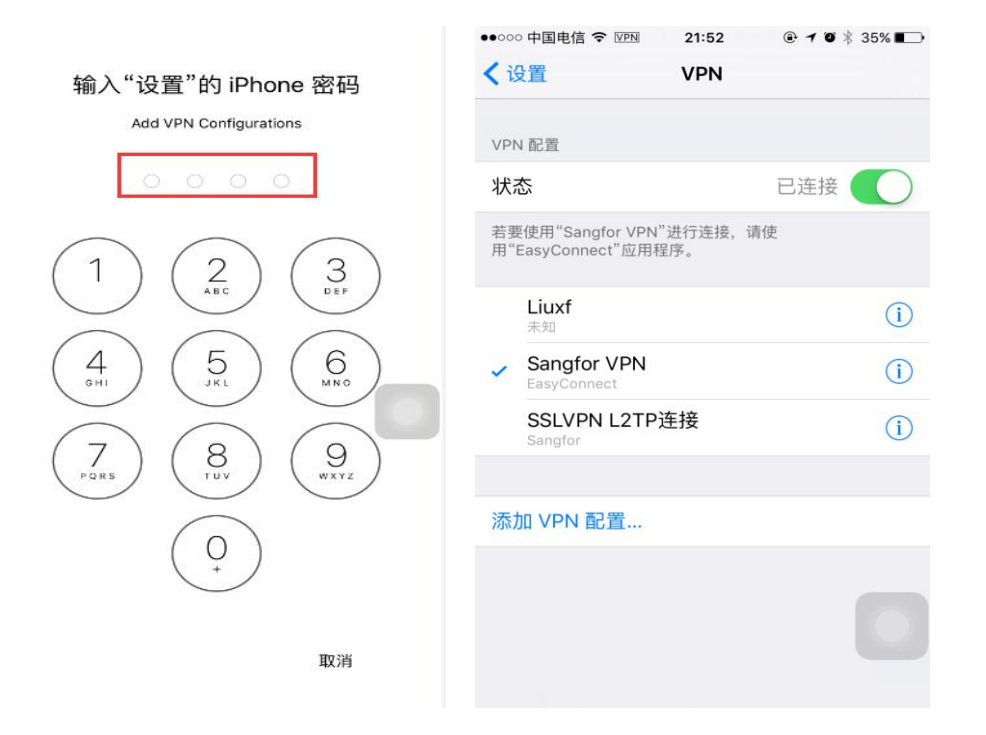

7.验证完成后,系统会自动返回 EasyConnect 资源列表页面,并在 IOS 状态栏会有 VPN 连接的状态显示。

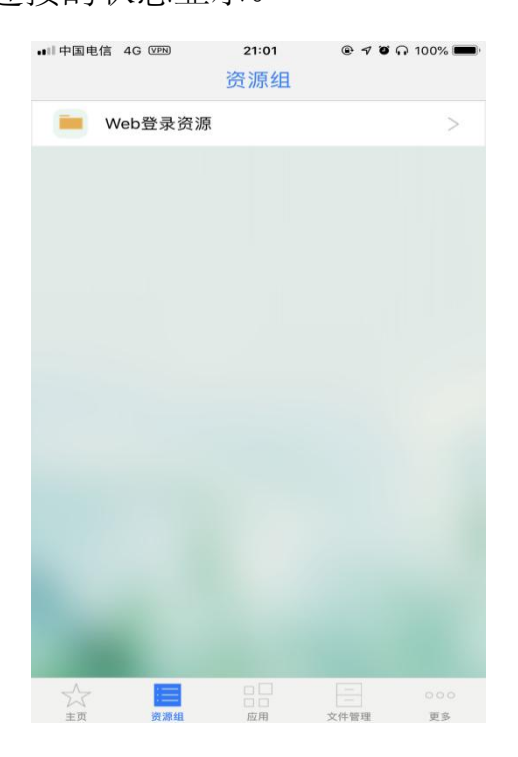

8.打开 Safari 浏览器,即可访问校内信息系统。

### 四、VPN 客户端安装使用(Android 移动端)

1.Android 版本需要在 4.0 及以上。

2.打开浏览器输入: https://vpn.shutcm.edu.cn, 点击"继续"。

| 晚上9:41                        |                                               | 🛙 🛜 🗔     |  |  |  |  |
|-------------------------------|-----------------------------------------------|-----------|--|--|--|--|
| A https://vpn.shutcm.edu.cn   |                                               | ×         |  |  |  |  |
| び:14° <sup>止病</sup><br>低温11°~ | 江湖有什么好的                                       | 9 8 0     |  |  |  |  |
| Baid                          | Be                                            | ŧ         |  |  |  |  |
|                               | • •                                           | 百度一下      |  |  |  |  |
| 智能小程序百万红·                     | <b>、                                     </b> | ×<br>和我领钱 |  |  |  |  |
| 中央经济工作会议举                     | 行习近平计                                         | 井话        |  |  |  |  |
| <b>安全警告</b><br>该网站的安全证书有问题。   |                                               |           |  |  |  |  |
| 返回 查看                         | 证书                                            | 继续        |  |  |  |  |

3.在"下载客户端"界面下载 EasyConnect。

| 晚上10:09<br>合 https://vpn.shutcm.edu.cn/pro/phone_index | 2 🗢 🗆<br>C      | 晚上9:42                   | @ \$ G9<br>(9) |  |
|--------------------------------------------------------|-----------------|--------------------------|----------------|--|
| 下载客户端                                                  | 《统资源.           | EasyConnect<br>是否要安装此应用? |                |  |
| 手机客户端                                                  | $\supset$       | 应用来源:浏览器                 |                |  |
| Easy Connect 平板客户调                                     | $\supset$       | 版本:7.6.3.3.86458         |                |  |
|                                                        |                 | 权限详情                     | >              |  |
|                                                        | <u>AUW182.2</u> |                          |                |  |
| < > 3 =                                                | $\widehat{}$    | 取消                       | 安装             |  |

4.打开安装的 EasyConnect, 在地址栏输入 https://vpn.shutcm.edu.cn。

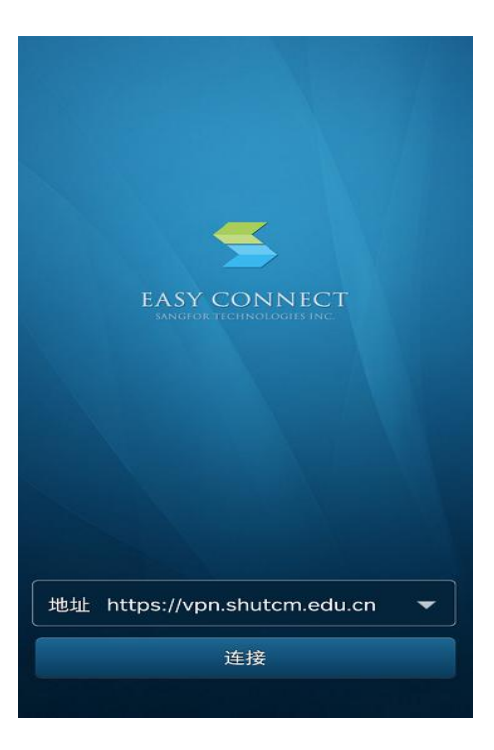

5.输入统一身份认证账号和密码,点击"登录"。

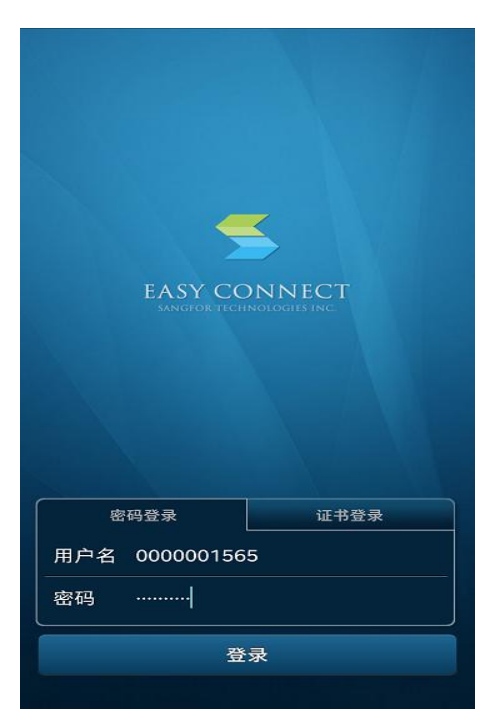

6.第一次登录 VPN 可能会弹出如下英文提示,选择"Allow"。随后会 自动跳转至网络连接请求界面,点击"确定"完成验证。

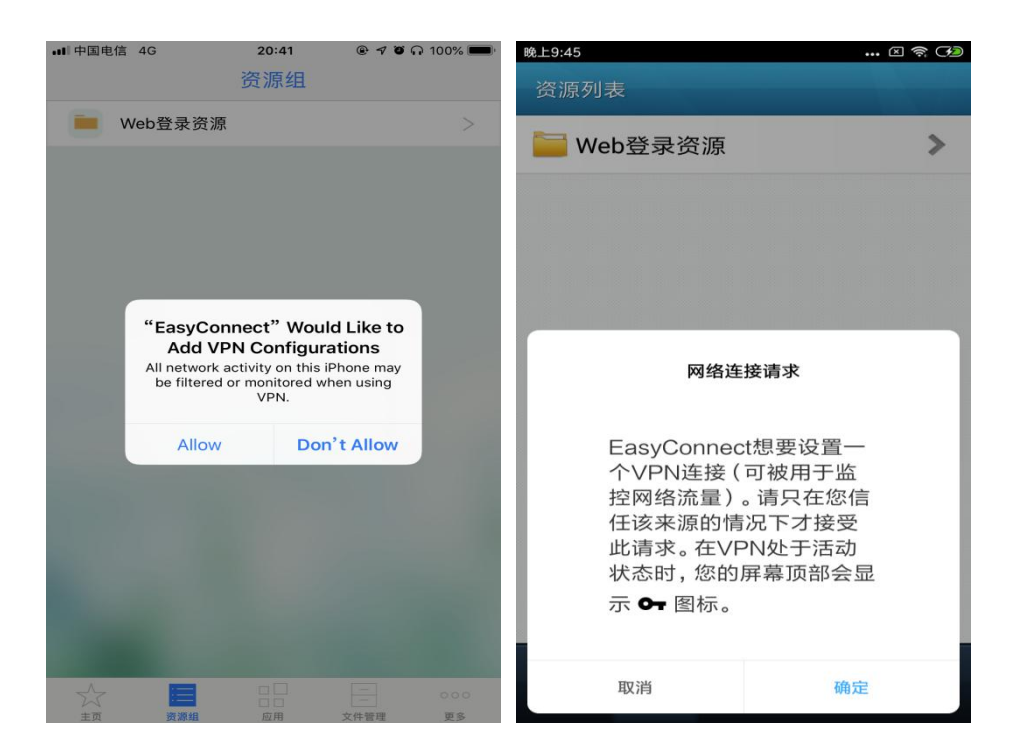

7.验证完成后会自动返回 EasyConnect 资源列表页面,并在状态栏会

有 VPN 连接的状态显示。

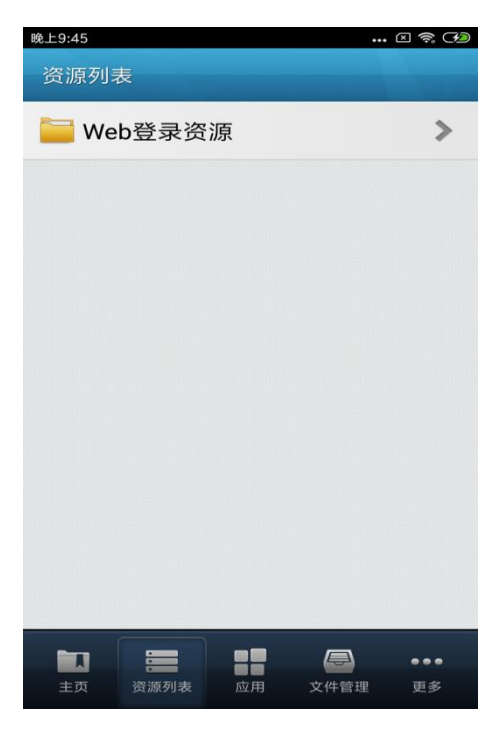

8.打开浏览器,即可访问校内信息系统。